| 農林水産省共通申請サービス(eMAFF)アカウント取得及び                                                                                                    |                                                                                                    |
|----------------------------------------------------------------------------------------------------|----------------------------------------------------------------------------------------------------|
| ロクイン万法(甲<br>【注意】手順24で最大1週間必要ですが、22条の                                                                                                    | <b>清                                    </b>                                                                                                    |
| 1<br>「eMAFF」で検索 ₽、農林水産省のHPを開く                                                                                                    | 2                                                                                                    |
| 農林水産省       >English > #3/2/1/L > 9/1/C-2/2 (文学947)       産業       大きく         ク ご別注意無から頃な       の 組織数から頃な       の # トサラ身ず Google ##       後常         ク ご別注意無から頃な       の 単橋 (新)       ● # トサラ身ず Google ##       後常         久保健心 (旅行)       政策債務       (新) 情報       申請 - お問いらわけ       風林水産省について         ストム > 基主政選 > 量林水堡省 (基礎建築のデジジルトランスフォーメーシュン > 単林水筺省は適中請サービス (MARF)             展林水産省は、所管する法令に互づく(中語や描始から・文明会の中語をオンラインにがで行っことができる農林水産省は進中語サービス (MARF)              県林水産省は、所管する法令に互づく(中語や描始から・文明会の中語をオンラインにが完了して行うことができる農林水産省は進中語サービス (MARF)                                                                                                    |                                                                                                    |
| 3<br>gBizIDの取得                                                                                                    | 4<br>gBizIDエントリー(メールアドレス)登録                                                                                                    |
| <complex-block><complex-block><complex-block></complex-block></complex-block></complex-block>                                                                                                    | gBizID            「gBizIDT>トリー (メールアドレス) 登録             「メールアドレス) 登録             「メールアドレス] 登録             「メリンドレス」             「メリンドレス」             「メリンドレス」             「アレンドレス             「アレンドレス             「アレンドレス             「アレンドレス             「アレンドレス             「アレンドレス             「アレンドレス             「アレンドレス             「リンドレス                 「アレンドレス             「アレンドレス             「アレンドレス             「アレンドレス                 「アレンドレス             「アレンドレス             「アレンドレス             「アレンドレス             「ア             「アレンドレス             「アレンドレス             「アレンドレス             「ア             「ア             「ア             「ア             「ア              「ア |
| 5                                                                                                    | 6<br>登録したアドレスにメールが届く                                                                                                    |
| GDICLE         (gliz1DIZ>/リー(メールアドレス) 確認         (with a state of the state of the state | IGECID 797021-MBBBBF4884ULL000001640         ※アウラントBBBF88484UL000001640         ※クル文 ①URL         ※上記URLLは頃しのご利用いたはません。         ※主記URLは頃しのご利用いたはません。         ※主記URLは頃しのご利用いたはません。         ※主記URLは頃しのご利用いたはません。         ※本ノルは自動送信されていたます。         ※本ノルは自動送信されています。このメールに認識いただいても目答できませんので、あらかじめご了承ください。         GL スールに記載されている有効期限内 (24         (0,2019 Digital Agency, Government of Japan         ①メールに記載されている有効期限内 (24         時間以内)にURLをクリック。                                                                                                    |

| 7 gBizIDエントリーアカウント新規登録                                                                                                | 8                                                                                                    |
|----------------------------------------------------------------------------------------------------|----------------------------------------------------------------------------------------------------|
|                                                                                                    | アカウント利用者情報                                                                                                    |
| gBizIDエントリーアカウント新規登録                                                                                                  | 利用者氏名 [20]<br>基本研修名1ビー 姓 山田 名 太郎                                                                                                    |
| メールプドン2世想 <u>890083.0</u> 入力が回答成 72522+28687                                                                          | 利用者氏名フリガナ ☎ セイ ヤマダ メイ タロウ                                                                                                    |
| アカウンド構築を登録してください。<br>※入力いただいたプロンド事故を知られたうお願いいたします。                                                                    | 利用者主年月日 1970 年 1 月 1 日                                                                                                    |
| 7702>HD<br>(x→n7FUZ) ○○◎××××                                                                                          | ※西部で入力してください。                                                                                                    |
|                                                                                                    | 連絡先影使賞号 201 (10000年 014 2014 CCA10 CCA260) ※数字のみ入りしてください。                                                                                            |
|                                                                                                    | 新道府県 □□□ 選択してください><br>主体の計 ====================================                                                                                      |
| は     人員等     西                                                                                                    |                                                                                                    |
| NO. 49 - 20 - 20 - 20 - 20 - 20 - 20 - 20 - 2                                                                         |                                                                                                    |
| 12人なノ東マ (12)<br>12人のカンスカッチをです。<br>道思してくださいマ                                                                           | 部署名                                                                                                    |
| ①「個人事業主」を選ぶ。(獣医師個人での申請の                                                                                               | 速結先電話番号  パイプンなしで入力してください  家族空のみ入力してください。                                                                                                    |
| ため                                                                                                    | ①必須頂日をすべて入力                                                                                                    |
| ②「法人名/屋号」は、個人の氏名を入力。                                                                                                  | ①応須項日をすべて八月。                                                                                                    |
| 9                                                                                                    |                                                                                                    |
| (目的)<br>第1条 この利用時均(以下「本利用時均)という。)は、デジタル庁(以下「本サービス提供者」という。)が提供するGビズIDサービス<br>(以下「本サービス」という。)の利用に関し、必要な導発を定めることを目的とします。 |                                                                                                    |
| 2 本サービスの利用者は、本利用規約に回意した上で、本利用規約の規定を遵守して本サービスを利用するものとします。<br>(定義)                                                      |                                                                                                    |
|                                                                                                    |                                                                                                    |
|                                                                                                    | <b>BIZID</b> へようこそ。<br>GEXTIDL、1200-バスワードで<br>単々な行動サービスにログインできるサービスです。                                                                               |
|                                                                                                    | 2 セルフ解決サービスはこちら                                                                                                    |
| ※バスワード設定時の制限事項ついては以下の通りです。<br>・半角気数字等で82字以上                                                                           | (申請状況確認・スマホアプリ解除等)                                                                                                    |
| ・使える文字種:半角英数字、半角スペース、半角記号 「*#\$%&{)*+,-/;<=>?@{¥]^_`( }~<br>・単純なバスワードについては、セキュリティの観点から登録できません。                        | 重要なお知らせ                                                                                                    |
|                                                                                                    | ◆6ビスIDへルプデスクのメール伸握サーバーに対する不正プレセスによる速度メール速幅電ブしな ◆<br>6ビスIDヘルプデスクのメール伸進サーバーに対する不正プレセスによる速度メール送船電球が発生しました。<br>異常を検知したタイミングで該当の通信を認時達新しており被害の拡大を防止しましたが、 |
| 以下の入力項目について、変換の能な半角文字は全角文字に変換して登録させていただきます。<br>、「古て四社」「回く名無時等」「ビュタ茶」                                                  | 9月24日に約30分から17時00分差での間に約1,000 年の注意メールが送信されておりました。<br>なお、本事象に起因する個人情報の譲渡は確認されておりません。<br>4のたまれのたります                                                    |
|                                                                                                    | 開始者の総構にご注題をお助けしたことを深くお定く中し上げます。<br>現在、ヘルプデスクへのメールによる時合わせは再開しております。                                                                                   |
| ①②パスワードを設定して入力                                                                                                    | ◆6ピズIDプライムアカウントの発行に関する注意点について◆<br>審査については、書類に問題がない場合は1週間程度でアカウントを発行しておりますが、                                                                          |
| ③登録をクリックL た後 e@maff go inか                                                                                            |                                                                                                    |
| ◎豆邸ビゲゲゲンでに後、COmmigo.jpが<br>らメールが届くので、URIをクリック。                                                                        | gBlzIDのTOPへ シに移動。<br>① セノリノノ(ロノイン。                                                                                                    |
| 11                                                                                                    | 12                                                                                                    |
|                                                                                                    | eMAFFへ移動                                                                                                    |
| gBizID                                                                                                    |                                                                                                    |
|                                                                                                    | 農林水産省 ›English >±yZサイL > サイトマップ 文字サイズ 標 準 大きく                                                                                                    |
| ③ ログイン / Login                                                                                                    |                                                                                                    |
| アカウントID / Account<br>ID                                                                                               | 会見・報道・広報 政策情報 統計情報 申請・お問い合わせ 農林水産省について                                                                                                    |
| (メールアドレス /<br>Email)                                                                                                  | ホーム > 基本政策 > 農林水産業・食業速産業の デジタルトランスフォーメーション > 農林水産資共通申購サービス (eMAFF)                                                                                   |
| パスワード / Password                                                                                                    | 農林水産省共通申請サービス(eMAFF)                                                                                                    |
| ログイン / Login 3                                                                                                    |                                                                                                    |
| ● <u>1279</u> -ドを忘れた力はごちら/Forget cassword?                                                                            | 農林水産省は、所管する法令に基づく申请や補助金・交付金の申请をオンラインで行うことができる農林水産省共通申請サービ<br>ス(通称:eMAFF)を整備し、令和4年9月時点で、2,800を超える手続のオンライン化が完了しております。                                  |
| ● アカワントを語っていない方はごちら / Don't have an account? Sign up.                                                                 | こちらからご利用いただけます。                                                                                                    |
| ★ページ先願へ / Back to top                                                                                                 | <ul> <li>&gt; 農林水産省共通申請サービス (eMAFF) はこちら (外部リンク) □</li> <li>&gt; eMAFFのご利用を検討している市町村職員の皆様はこちら</li> </ul>                                             |
| © 2010 Digital Agency, Government of Jagan                                                                            |                                                                                                    |
| ①②入力して③でログイン。                                                                                                    | ①豊林水産省土通中誌サービス( ммсс)に移動                                                                                                    |
|                                                                                                    | U辰你小庄自六迪中胡り一日へ(UWIAFF)に 物動。                                                                                                    |

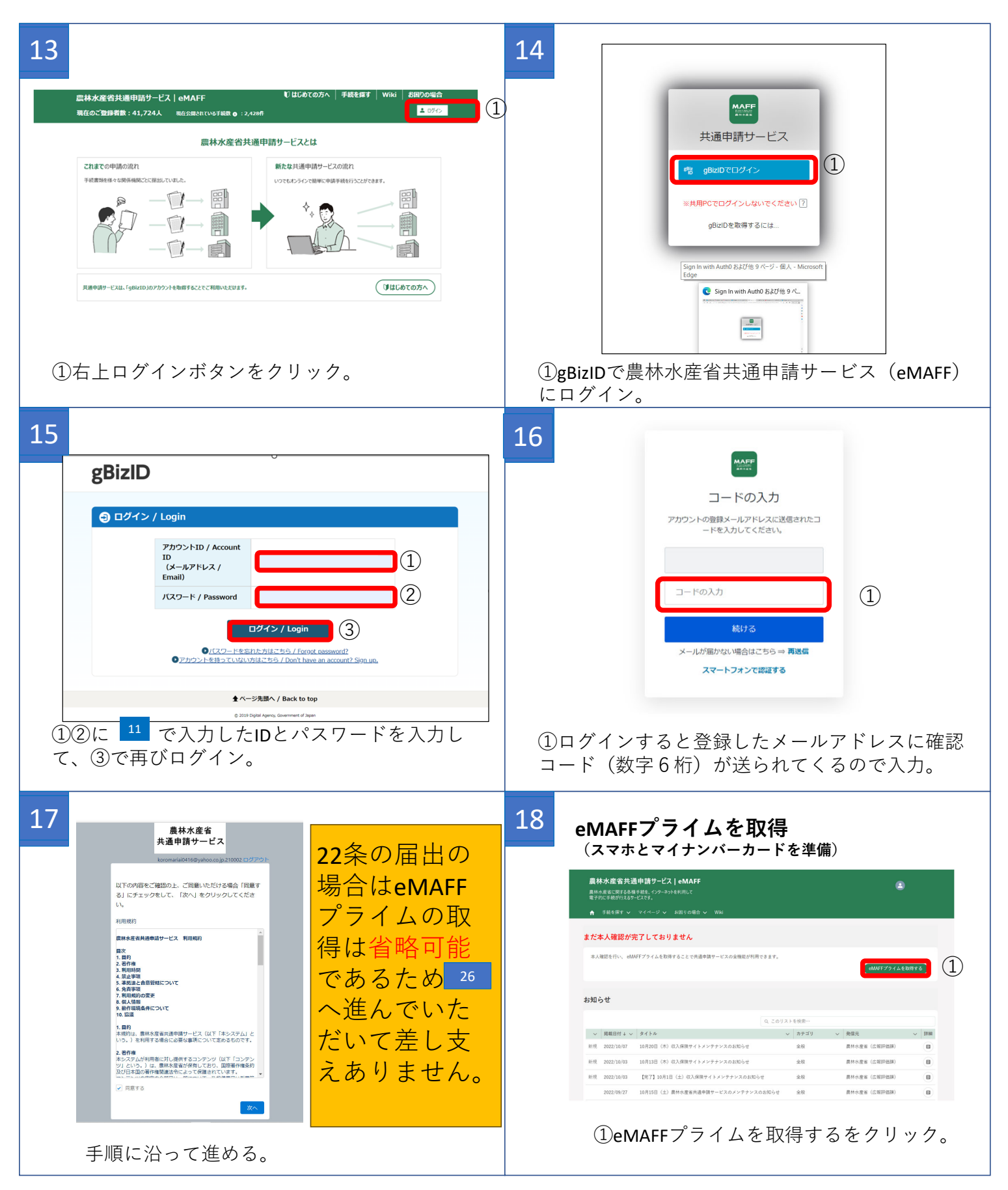

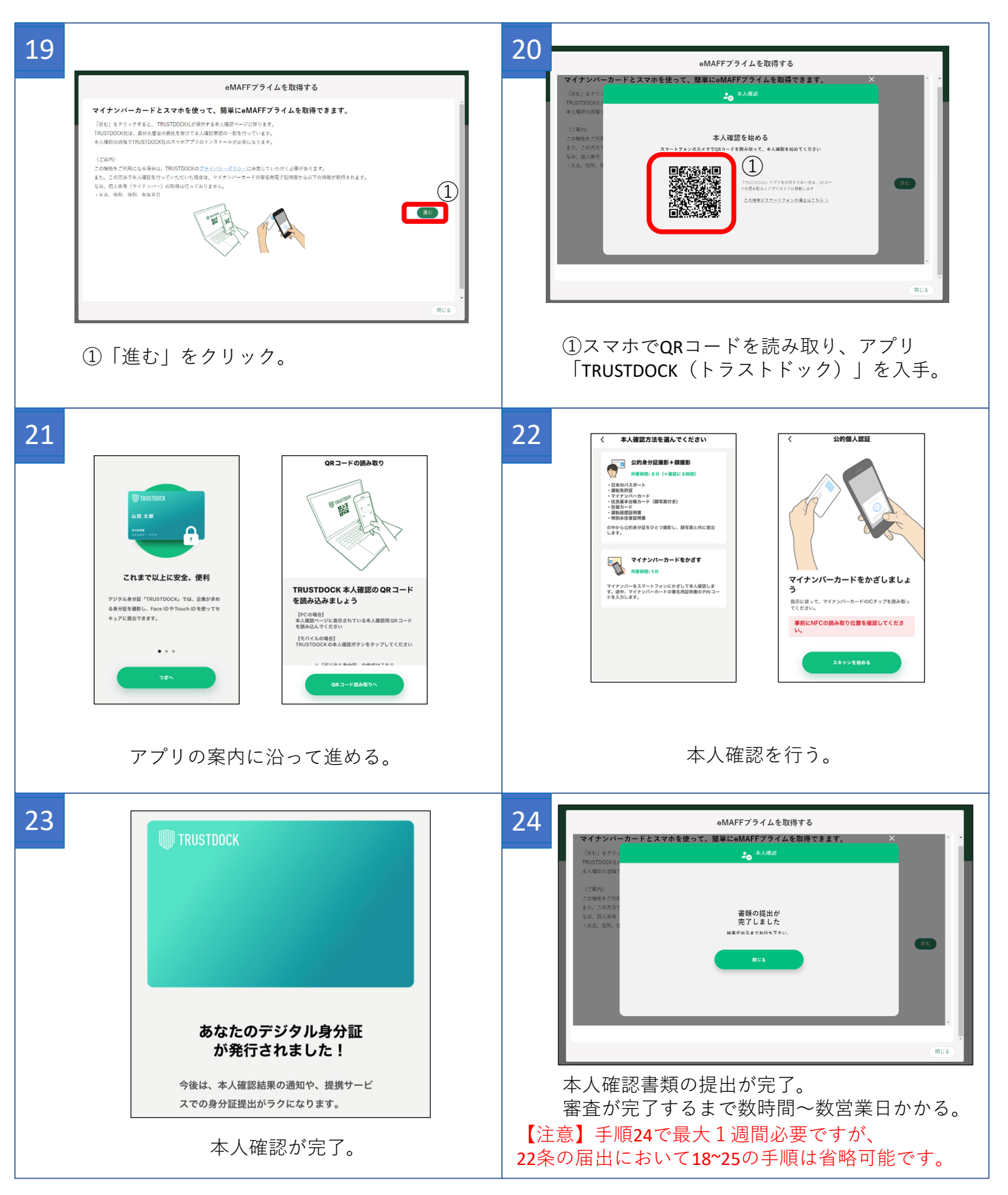

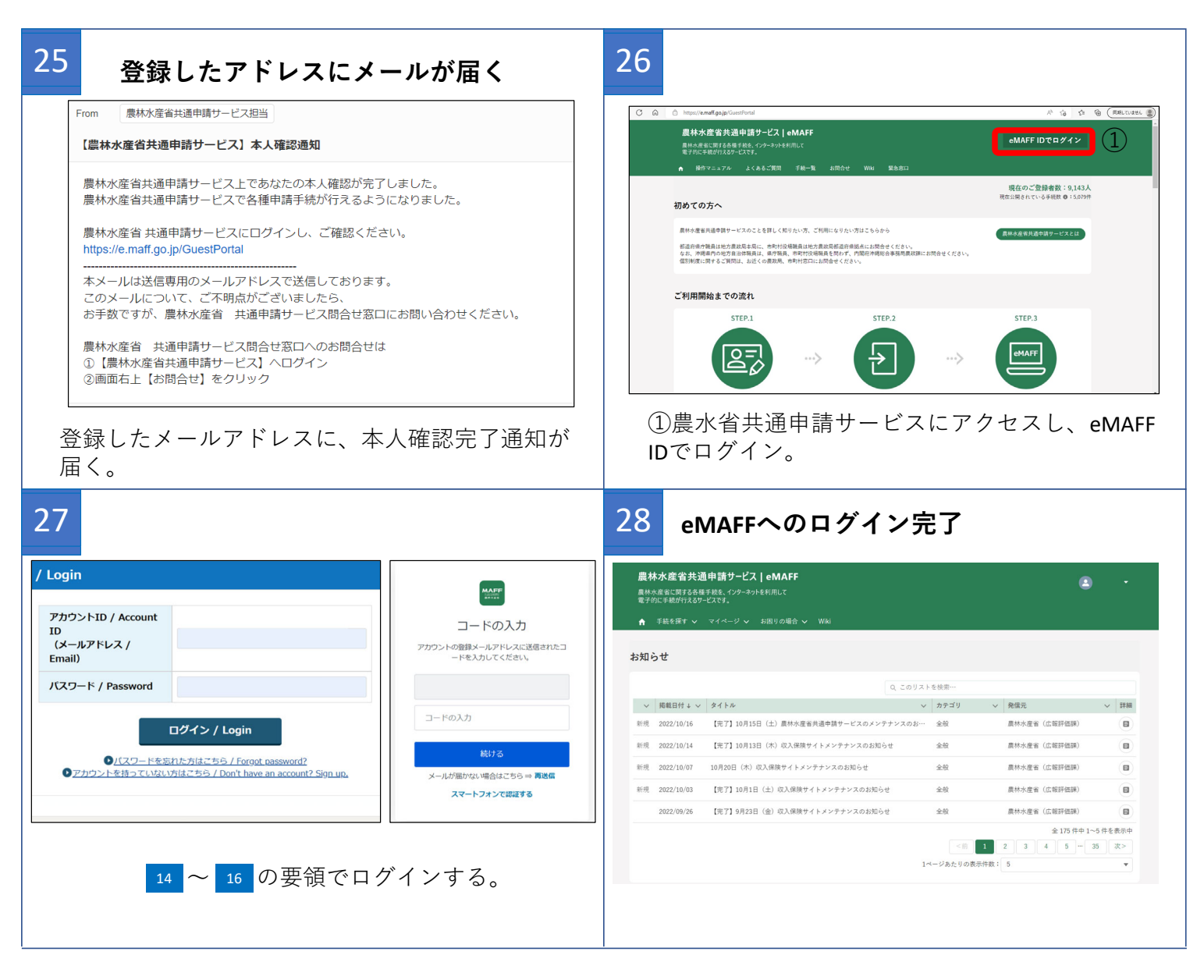